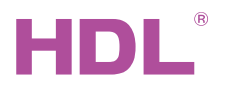

HDL-MBUS01IP.431 DIN TCP/IP Ethernet интерфейс программирования

# buspro

#### Datasheet

Создан: Март 26, 2019 File Версия: V1.0.0 Перевод: Декабрь 27, 2021

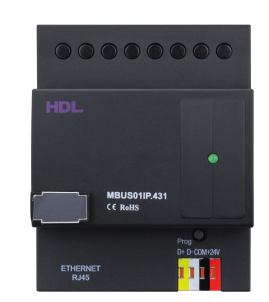

Рис 1. DIN TCP/IP Ethernet интерфейс программирования

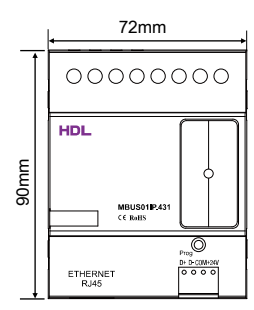

Рис 2. Габариты - Вид спереди

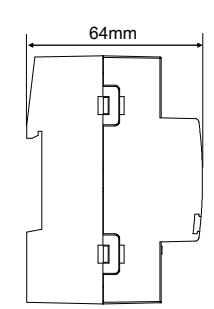

Рис 3. Габариты - Вид сбоку

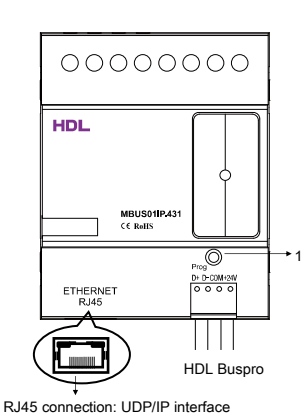

## Обзор

DIN TCP/IP Ethernet интерфейс программирования (см.рис. 1) представляет собой шлюз между

системой HDL Buspro и Ethernet, который обеспечивает двунаправленный обмен данными между HDL Buspro и Ethernet.

#### Функции

- Двунаправленный обмен данными между HDL Buspro и Ethernet.
- Поддерживает локальное управление (по умолчанию), Р2Р-управление и дистанционное управление.
- Поддерживается подключение до 4 устройств (iPad, iPhone, Touchlife, HDL Buspro Setup Tool и т. д.) для дистанционного управления
- Интеллектуальный обмен данными для уменьшения трафика данных
- Связь: HDL Buspro, IP-сеть.

### Примечания

- Кабель Buspro CAT5E или специальный кабель HDL Buspro.
- Подключение Buspro последовательное подключение.
- Убедитесь, что МАС и IP-адреса всех IP-устройств уникальны в одном IP-сегменте.

### Информация о продукте

Габариты - см. рис. 2 - 3

Компоненты - см. рис. 4

1. Кнопка и индикатор программирования: индикатор мигает зеленым, когда модуль работает правильно

Нажмите кнопку на 10 секунд, заводские настройки по умолчанию будут восстановлены, когда индикатор станет красным.

Параметры настройки по умолчанию:

IP: 192.168.10.250

IP МАРШРУТИЗАТОРА: 192.168.10.1

Порт: 6000

Настройка параметров сети:

1 IP-адрес шлюза для программирования портов по умолчанию: 192.168.10.250, порт 6000. Измените IP-адрес ПК пользователя на тот же IP-сегмент шлюза, выполнив следующие действия:

а) Измените IP-адрес ПК пользователя на 192.168.10. \*\* (\*\* может быть любым значением).

б) Найдите устройство в HDL Buspro Setup Tool и измените IP-адрес на тот же IP-сегмент пользовательского ПК, затем нажмите «сохранить». (На этом шаге можно изменить маску подсети, IP-адрес маршрутизатора и MAC-адрес)

в) Измените IP-адрес ПК пользователя на исходный.

г) Выключите устройство, и новый IP-адрес станет доступен после перезапуска.

#### Установка - см. рис. 5 - 7

Шаг 1. Закрепите DIN-рейку винтами.

Шаг 2. Пристегните нижнюю крышку шлюза программирования с 1 портом к краю DIN-рейки. Шаг 3. Прижмите устройство к DIN-рейке, сдвиньте его и зафиксируйте вверх, пока не отрегулируйте нужное положение.

## 🔔 Предостережения

Установка и ввод устройства в эксплуатацию должны выполняться HDL или организацией, назначенной HDL-организацией планировании и строительстве электроустановок необходимо учитывать соответствующие директивы, правила дарты соответствующей страны.

Устройство следует устанавливать на DIN-рейку в корпусе DB. HDL не несет ответственности за все по-

следствия вызвано установкой и подключением проводов, не соответствующими этому документу.

Пожалуйста, не разбирайте устройство и не меняйте компоненты в частном порядке, иначе это может привести ханическому повреждению, поражение электрическим током, пожар или телесные повреждения.

Пожалуйста, обратитесь в наш отдел обслуживания клиентов или в определенные агентства для техни-

ческого служивания. Гарантии нет применимо для неисправности продукта, вызванной частной разборкой.

### Содержание упаковки

HDL-MBUS01IP.431\*1 / Buspro коннектор\*1 / Ярлык\*5 / Техническая документация\*1

### Рис 5

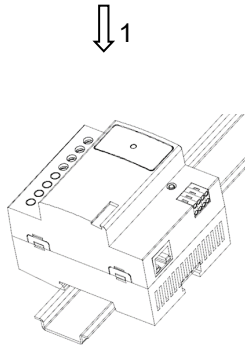

Рис 6

# **∏**2

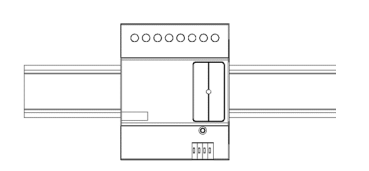

Рис 7

Рис 5 – 7. Установка

| Базовые параметры                      |                                 |
|----------------------------------------|---------------------------------|
| Рабочее напряжение                     | 12~30V DC                       |
| Рабочий ток                            | 40mA/24V DC                     |
| Метод связи                            | HDL Buspro                      |
| RJ45 коннектор                         | RJ45-UDP/IP network interface   |
| Внешняя среда                          |                                 |
| Рабочие температуры                    | -5°C~45°C                       |
| Относительная влажность при работе     | ≤ 90%                           |
| Температура хранения                   | -20°C~60°C                      |
| Относительная влажность при хранении   | ≤ 93%                           |
| Характеристики                         |                                 |
| Габариты                               | 72mm×90mm×64mm                  |
| Bec                                    | 124g                            |
| Используемые материалы                 | Нейлон                          |
| Установка                              | 35mm DIN-рейка (см. рис. 5 - 7) |
| Степень защиты (по стандарту EN 60529) | IP20                            |
|                                        |                                 |

### Наименование и содержание опасных веществ в продуктах

Технические характеристики

|           | Опасные вещества |                  |               |                      |                                                |                                                  |
|-----------|------------------|------------------|---------------|----------------------|------------------------------------------------|--------------------------------------------------|
| Компонент | Свинец<br>(Рb)   | Меркурий<br>(Hg) | Кадий<br>(Cd) | Хром VI<br>(Cr (VI)) | Полибромиро -<br>ванные би-<br>фенилы<br>(РВВ) | Полибромированные<br>дифиниловые<br>эфиры (PBDE) |
| Пластик   | o                | o                | o             | 0                    | o                                              | о                                                |
| Элементы  | o                | 0                | o             | 0                    | -                                              | -                                                |
| Винты     | o                | 0                | 0             | ×                    | -                                              | -                                                |
| Припой    | ×                | 0                | o             | 0                    | -                                              | -                                                |
| Плата     | ×                | 0                | o             | 0                    | o                                              | 0                                                |
| IC        | o                | o                | o             | o                    | ×                                              | -                                                |
| Стекло    | 0                | 0                | 0             | 0                    | 0                                              | ×                                                |

Символ "-" указывает на то, что опасные вещества не содержится

Символ "о" указывает на то, что содержание опасных веществ во всех однородных материалах ниже предельного требования , указанного в стандарте IEC62321-2015.

Символ "×" указывает на то, что указывает на то, что содержание опасных веществ во всех однородных компонентов выше предельного требования , указанного в стандарте IEC62321-2015.

### Распиновка кабеля

| HDL Buspro | HDL Buspro Cable | CAT5/CAT5E                           |  |
|------------|------------------|--------------------------------------|--|
| DATA+      | Желтый           | Синий/Зелёный                        |  |
| DATA-      | Белый            | Синий белый/Зелёный белый            |  |
| СОМ        | Черный           | Коричневый белый/<br>Оранжевый белый |  |
| 24V DC     | Красный          | Коричневый/Оранжевый                 |  |

Техническая поддержка

E-mail: support@hdlautomation.ru

Website: https://www.hdlautomation.ru

©Copyright by HDL Automation Co., Ltd. All rights reserved. Specifications subject to change without notice.